SAC Sektion Biel/Bienne und Untersektion Büren a. A. Schweizer Alpen-Club SAC Club Alpin Suisse Club Alpino Svizzero Club Alpin Svizzer

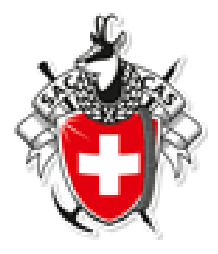

Handbuch für Tourenleiter

# **Touren-Administration**

| Version | 1.0          |
|---------|--------------|
| Datum   | Oktober 2018 |

Inhaltsverzeichnis

| 0   | Zugang zum Tourenverwaltungssystem               | 3  |
|-----|--------------------------------------------------|----|
| 1   | Neue Tour erfassen                               | 4  |
| 1.1 | WAS – Aktivität                                  | 4  |
| 1.2 | WANN - Datum                                     | 4  |
| 1.3 | WER - Tourenleitung                              | 5  |
| 1.4 | Technisches                                      | 5  |
| 1.5 | WO – Unterkunft / Verpflegung / Karten           | 6  |
| 1.6 | Infos                                            | 6  |
| 1.7 | Anmeldung                                        | 6  |
| 1.8 | Speichern                                        | 7  |
| 1.9 | Freigabe durch den Tourenchef                    | 7  |
| 2   | Tourenausschreibung erfassen                     | 8  |
| 2.1 | Tour suchen zur Bearbeitung                      | 8  |
| 2.2 | Detail der Tour ergänzen                         | 8  |
| 2.3 | Speichern                                        | 10 |
| 2.4 | Publikation / Bulletin                           | 10 |
| 3   | Anmeldungen Verwalten                            | 11 |
| 3.1 | Tour suchen zur Übersicht der Anmeldungen        | 11 |
| 3.2 | Anmeldestatus                                    | 12 |
| 3.3 | Provisorische Anmeldung bestätigen oder ablehnen | 12 |
| 3.4 | Teilnehmer für eine Tour manuell hinzufügen      | 14 |
| 3.5 | Kommunikation mit den Teilnehmer                 | 15 |
| 3.6 | Tourenblatt mit Teilnehmer Information erstellen | 15 |
| 4   | Tour verschieben oder absagen                    | 17 |
| 4.1 | Tour verschieben                                 | 17 |
| 4.2 | Tour absagen                                     | 17 |
| 5   | Touren Rückmeldung (Report) erfassen             | 18 |
| 5.1 | Erfassungsmaske für Tourenrückmeldung öffnen     | 18 |
| 5.2 | Spesenabrechnung                                 | 19 |

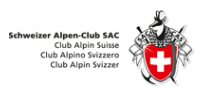

# 0 Zugang zum Tourenverwaltungssystem

Auf der Internet Seite <u>www.sac-biel.ch</u> bzw. <u>www.sac-bueren.ch</u> den Menu Punkt Service anklicken.

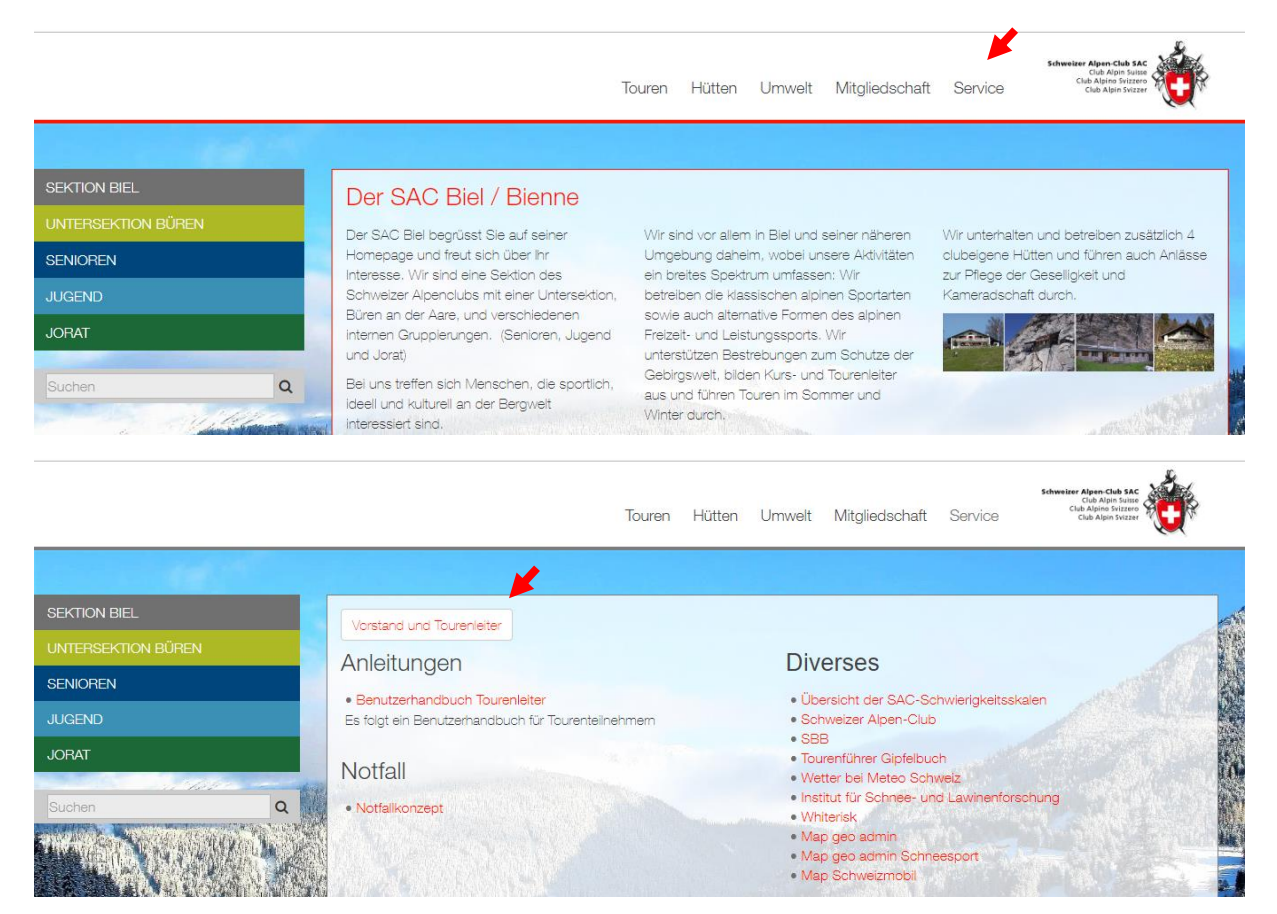

Über Login für Vorstand und Tourenleiter kommst Du auf die Anmeldeseite des geschützten Bereichs.

| <b>Ø</b> Gesc | hützter Bereich |  |
|---------------|-----------------|--|
| 1             |                 |  |
| P             | asswort         |  |
|               |                 |  |
|               | Einloggen       |  |

Hier tippst du deine **Mitgliedernummer** ein (siehe Mitgliederausweis rechts unten) **Bsp**. 123456.

Hier tippst du das **Passwort** ein (standardmässig dein Geburtsdatum ohne Nullen vor Tag und Monat) **Bsp.** 8.1.1960.

Danach auf Einloggen klicken.

Nach erfolgreichem Anmelden die Funktion **DropTours** wählen.

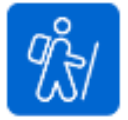

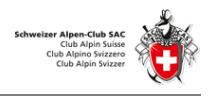

# 1 Neue Tour erfassen

Im Register **Touren** kann im **Suchfeld** z.B. der eigene Name oder der Gipfelname einer früheren Tour eingetippt werden.

|           | Anneidungen | Adresser | Adresskategorien | Tourtypen | Zusätze | PD  |
|-----------|-------------|----------|------------------|-----------|---------|-----|
| Saxon     | X Q TO      | urtyp 🛪. | 2018 Alle Grupp  | en• Alle• | Reports | s • |
|           |             |          |                  |           |         |     |
|           |             |          |                  | +         | · 👔     |     |
|           |             |          |                  |           |         |     |
| Edit      | Datum 🔻     | Тур Dau  | ıer Titel        |           |         |     |
| April 201 | 8           |          |                  |           |         |     |
|           |             |          |                  |           |         |     |

Mit **Tour duplizieren** kann eine bestehende Tour kopiert und angepasst werden. Mit dem **Plus (+)** kann eine neue Tour erstellt werden.

Die nachfolgend beschriebenen **Angaben** sind für die Publikation im Tourenprogramm **zwingend** zu erfassen.

#### 1.1 WAS – Aktivität

Im Feld Aktivität den Gipfelnamen oder einen sprechenden Titel der Aktivität eintippen. Bsp: Pigne de la Lé, LVS Kurs, Osternbrunch usw.

#### 1.2 WANN - Datum

Unter **Startdatum** auf den Kalender klicken und das Datum der Tour wählen. Nur bei Mehrtagestouren das **Enddatum** auswählen, sonst dieses Feld immer leer lassen.

| Was        | Bild                             | D |
|------------|----------------------------------|---|
| Aktivität  | Pigne de la Lé Drag & Drop Files |   |
| Wann       |                                  |   |
| Startdatum | 4.7.2018                         | 0 |
| Enddatum   | 5.7.2018                         | 0 |
| Status     | Aktiv •                          | 0 |

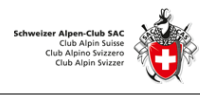

#### **1.3** WER - Tourenleitung

Unter **Leitung** wird standardmässig der eigene Name angezeigt, erfasst man für einen anderen Tourenleiter eine Tour, kann hier ein anderer Tourenleiter ausgewählt werden. Bei Bedarf kann auch ein zweiter Tourenleiter erfasst werden.

| Wer     |                   |                 |              |           |   |       |
|---------|-------------------|-----------------|--------------|-----------|---|-------|
| Leitung | Michel Claude, Bi | ühl BE (147685) |              |           |   | • 🖂 🖪 |
|         | Leitung           |                 |              |           |   | · 🖂 🛃 |
| Gruppe  | Biel-Aktive       | Bueren-Aktive   | 🗌 Biel-Jorat | 🗌 Biel-JO |   |       |
| Tourtyp | Hochtour (HT)     |                 | •            |           | _ |       |
| Zusatz  | Geführt           | Kristall        | Οöν          | 🗆 Sünneli |   |       |
| Max. TN |                   |                 |              |           | • | 0     |

Unter **Gruppe** die Organisation wählen, für welche der Tourenleiter die Tour anbietet und in welchem Programm diese aufgeführt sein soll. Es soll nur eine Organisation gewählt werden, **Bsp**. Biel-Aktive. Selbstverständlich dürfen sich allen Teilnehmer aller Sektionen und Untersektionen wie auch Gäste für die Touren anmelden.

Im Feld Tourtyp die Art der Tour auswählen, Bsp. Hochtour (HT)

Als **Zusatz** kann hier eine clubeigene Kategorie gewählt werden.

Unter Max. TN kann, sofern bereits bekannt, die maximale Anzahl der Teilnehmer eingetippt werden.

➔ Der Tourenleiter kann nach Eingang der Online-Anmeldungen selber entscheiden, welche Teilnehmer er auf die Tour mitnimmt.

#### **1.4** Technisches

In der Auswahl Techn. Anforderungen den Schwierigkeitsgrad der Tour auswählen. Bsp. WS Für sonstige Clubanlässe bleibt das Feld leer, Bsp. Hüttenabend

| Technisches              |                      |   |
|--------------------------|----------------------|---|
| Techn. Anforderungen     | WS - weniq schwieriq | ¢ |
| Kond. Anforderungen      | - •                  | 6 |
| Auf-, Abstieg/Marschzeit |                      | ¢ |
|                          | 255 Zeichen übrig    |   |

In der Auswahl Kond. Anforderungen den Leistungsgrad auswählen. Bsp. C - anstrengend

|   | Technisches              |                                                                                                    |                                     |
|---|--------------------------|----------------------------------------------------------------------------------------------------|-------------------------------------|
|   | Techn. Anforderungen     | -                                                                                                    | Skalen siehe <u>http://www.sac-</u> |
| ٩ | _                        | A - wenig anstrengend                                                                                        | cas.ch/unterwegs/schwierigkeits-    |
|   | Kond. Anforderungen      | B - ziemlich anstrengend                                                                                     | skalen.html                         |
|   |                          | C - anstrengend                                                                                              |                                     |
|   | Aut-, Abstieg/Marschzeit | <ul> <li>D - sehr anstrengend</li> <li>2. Tag Hütta auf dan Ginfal bai Sannanaufgang baim Ginfall</li> </ul> |                                     |

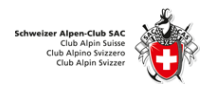

## 1.5 WO – Unterkunft / Verpflegung / Karten

Bei Mehrtagestouren kann, sofern bereits bekannt, der Unterkunftsort eingetippt werden.

| Wo                       |                  |
|--------------------------|------------------|
|                          |                  |
| Unterkunft / Verpflegung | SAC Oberaarhütte |
| Karten                   |                  |

### 1.6 Infos

In diesem Kapitel können, sofern bereits bekannt, weitere Angaben zu Anfahrkosten, Besprechung, Routendetails sowie Zusatzinfos angegeben werden.

| Infos                                                                     |                   |               |          |         |
|---------------------------------------------------------------------------|-------------------|---------------|----------|---------|
| Kosten                                                                    |                   |               |          |         |
| Besprechung                                                               | L Treffen         | C Telefonisch | 🖾 E-Mail | 🗙 Keine |
|                                                                           | Datum             | 00: Uhr       | Ort      |         |
| Route / Details<br>(Kurzinfo für<br>Clubnachrichten max.<br>Zeichen: 500) |                   |               |          |         |
| Zusatzinfo                                                                | 500 Zeichen übrig |               |          |         |
| Beschreibung                                                              |                   |               |          | Browse  |

### 1.7 Anmeldung

Im Bereich Anmeldung wird definiert, wie sich die Teilnehmer am Anlass anmelden können. Grundsätzlich sollen sich die Teilnehmer per Internet anmelden, weil aus Sicherheits-/Notfallgründen jeder Teilnehmer im System erfasst sein muss. Können sie dies nicht, stehen die Möglichkeiten «Schriftlich, Telefonisch und Stamm» zur Verfügung, wobei dann der Tourenleiter die Teilnehmer vor der Tour selber im Tourenverwaltungssystem erfassen muss.

| Anmeldung                      |                                                |   |   |
|--------------------------------|------------------------------------------------|---|---|
|                                |                                                |   |   |
| Anmeldung                      | 🗹 Internet 🗹 Schriftlich 🗹 Telefonisch 🗹 Stamm |   | • |
| Anmeldestart                   |                                                |   | 0 |
| Anmeldeschluss                 |                                                |   | 0 |
| Tour nur online<br>publizieren |                                                |   | 0 |
| Prozessstatus                  | 1. Tour in Erfassung                           | • | 0 |

➔ Hat einen Tourenleiter keinen Internet Zugang und keine Mailadresse, ist eine Online-Anmeldung nicht möglich. Der Tourenleiter ohne Internet Zugang muss die Tour inklusive Teilnehmer vor der Durchführung erfassen lassen (vom Tourenchef oder Sekretariat).

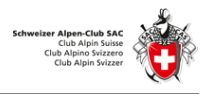

Im **Anmeldestart** und **Anmeldeschluss** kann ein Zeitraum für die mögliche Anmeldung definiert werden. **Grundsätzlich** stehen Touren nach Programmfreigabe an der Generalversammlung zur Anmeldung zur Verfügung.

Im **Prozessstatus 1**. Tour in Erfassung belassen. Der Status wird später vom Tourenchef auf bewilligt und veröffentlicht gesetzt.

#### 1.8 Speichern

Sind alle Daten richtig erfasst, wird die Tour gespeichert.

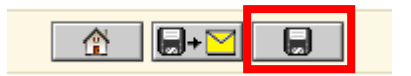

#### **1.9** Freigabe durch den Tourenchef

Die Tour kann nun durch die Tourenchefs für das Jahresprogramm freigegeben werden.

| SAC Bie | SAC Biel Jahresprogramm Biel-Akti |     |           |                                               |      |                  |
|---------|-----------------------------------|-----|-----------|-----------------------------------------------|------|------------------|
| Datum   | Bis                               | Тур | Zusatz    | Aktivität                                     | Anf. | Leitung          |
| 27.4.   |                                   | Н   |           | Jassmeisterschaft                             |      | S. Wolfensberger |
| 28.4.   | 29.4.                             | SHT | Geführt,  | Skihochtour Jungfrau                          | B,ZS | B. Wolfensberger |
| 28.4.   | 29.4.                             | Н   |           | Jurahaus Holzen + Wintervorbereitungen        |      | S. Wolfensberger |
| 28.4.   |                                   | Н   |           | Spielweekend im Jurahaus                      | -    | S. Wolfensberger |
| 28.4.   |                                   | S   |           | Wildgärst                                     | B,WS | A. Zumstein      |
| 5.5.    |                                   | SHT |           | Skitour Giglistock                            | C,WS | B. Wolfensberger |
| 11.5.   |                                   | Н   |           | Sunnenschyn                                   |      | S. Wolfensberger |
| 21.5.   |                                   | Κ   |           | Pfingsklettern                                | A,4b | T. Bächler       |
| 25.5.   | 27.5.                             | SHT | Geführt,  | Mont Blanc                                    | S    | C. Michel        |
| 26.5.   |                                   | W   | ÖV,       | Bözingenberg Brätle                           | T1   | C. Michel        |
| 3.6.    |                                   | BW  |           | Wanderung über die längste Hängebrücke, Randa | C,T3 | M. Schlup        |
| 29.6.   | 30.6.                             | HT  | Kristall, | Grassen                                       | B,WS | C. Michel        |
| 30.6.   |                                   | KS  |           | Klettersteig Gantrisch                        |      | A. Zumstein      |

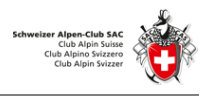

# 2 Tourenausschreibung erfassen

#### 2.1 Tour suchen zur Bearbeitung

Bei der Planung, ca. 2 Monate vor der Tour, **muss** der Tourenleiter weitere Angaben zu seiner Tour erfassen. Diese werden für die Ausschreibung im Bulletin verwendet.

Im Register **Touren** kann im **Suchfeld** - z.B. anhand des Gipfelnamens oder des eigenen Namens - die gewünschte Tour gesucht werden.

| Dro | орТо   | urs   |                          |          |        |         |                            |       |        |       |                |             |    |
|-----|--------|-------|--------------------------|----------|--------|---------|----------------------------|-------|--------|-------|----------------|-------------|----|
| ſ   | Toure  | en Č  | nmeld gen                | Adressen | Adress | ategor  | ien Tourtypen Zusätz       | e PDI | = Stat | istik | ? 2=5          |             |    |
| (   | aaro   | n     | x 🔍 Tour                 | typ л    | 2018 A | lle Gru | apper <b>•</b> Alle • Repo | rts 🔻 |        | >     |                | 3 Toure     | en |
|     |        |       |                          |          |        |         |                            | _     |        |       |                |             |    |
|     |        |       |                          |          |        |         | + 1                        |       |        |       |                |             |    |
|     | Edit   |       | Datum 🔻                  | Тур      | Dauer  |         | Titel                      |       |        |       | Leiter         | Anmeldungen |    |
|     | April  | 2018  |                          |          |        |         |                            |       |        |       |                |             |    |
|     | 7      | D     | Sa 28. Apr.              | S        | 1 Tag  | -       | Wildgärst                  |       | ΔÂ     | 8     | Aaron Zumstein | 2           | Ĩ  |
|     | Juni 2 | 2018  |                          |          |        |         |                            |       |        |       |                |             |    |
|     | 7      | D     | <mark>Sa</mark> 30. Jun. | KS       | 1 Tag  |         | Klettersteig Gantrisch     |       | ΔÂ     | 6     | Aaron Zumstein | 2           | Ĩ  |
|     | Augu   | st 20 | 18                       |          |        |         |                            |       |        |       |                |             |    |
|     |        | ۵     | Sa 25. Aug.              | ΗT       | 2 Tage |         | Oberaarhorn                |       | Δh     | 8     | Aaron Zumstein | 2           | Û  |

Die Tour öffnen und editieren mit Tour bearbeiten .

#### 2.2 Detail der Tour ergänzen

Im Kapitel Was bei der Aktivität kann ein Bild der künftigen Tour hinterlegt werden.

| Was       |  |  | Bild                     |
|-----------|--|--|--------------------------|
| Aktivitāt |  |  | Upload Drag & Drop Files |

Im Kapitel Wer kann die maximale Teilnehmeranzahl festgelegt werden.

| Wer     |                                  |               |              |           |
|---------|----------------------------------|---------------|--------------|-----------|
| Leitung | Zumstein Aaron, T                | wann (312451) |              |           |
|         | Leitung                          |               |              |           |
| Gruppe  | ☑ Biel-Aktive<br>□ Biel-Senioren | Bueren-Aktive | 🗌 Biel-Jorat | Biel-JO   |
| Tourtyp | -                                |               | •            |           |
| Zusatz  | Geführt                          | C Kristall    | ÖV           | 🗌 Sünneli |
| Max. TN |                                  |               |              |           |

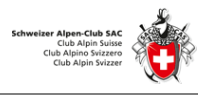

Im Kapitel **Technisches** werden Angaben zu den konditionellen Anforderungen der Teilnehmenden gemacht sowie eine Kurzbeschreibung des Routencharakters hinzugefügt. Skalen siehe unter Service / Übersicht der SAC Schwierigkeitsskalen (<u>https://ssl.dropnet.ch/sac-biel/sacbiel/tourenprogramm.php?page=anforderungen</u>)

| Technisches              |                                                                                                    |   |   |
|--------------------------|----------------------------------------------------------------------------------------------------|---|---|
| Techn. Anforderungen     | WS - wenig schwierig                                                                                                    | • | 6 |
| Kond. Anforderungen      | B - ziemlich anstrengend                                                                                                    | • | 6 |
| Auf-, Abstieg/Marschzeit | <ol> <li>Tag Vom Oberaarsee in die Hütte. Reinigung der Umgebung rund um die Hütte</li> <li>Tag Hütte auf den Gipfel bei Sonnenaufgang beim Gipfelkreuz.</li> </ol> |   | 0 |
|                          | 255 Zeichen übrig                                                                                                    |   |   |

Im Kapitel **Wo** können Informationen zur Unterkunft, Verpflegung sowie Kartenmaterial erfasst werden.

|   | Wo                       |                  |   |  |
|---|--------------------------|------------------|---|--|
|   |                          |                  |   |  |
| l | Unterkunft / Verpflegung | SAC Oberaarhütte | 0 |  |
| 1 | Karten                   |                  | 0 |  |
|   |                          |                  |   |  |

Im Kapitel **Info** werden Informationen zu den anfallenden Kosten festgehalten. Nun wird definiert, ob ein Treffen vor der Tour stattfindet oder Informationen über einen anderen Weg (telefonisch oder E-Mail) kommuniziert werden. Wird das Feld **Treffen** gewählt, erscheinen weitere Felder für die Eingabe von Datum, Zeit und Ort des Treffens.

Falls nicht bereits bei der Ersterfassung erfolgt, werden jetzt eine detaillierte Routenbeschreibung sowie weitere Zusatzinformationen erfasst.

| osten                                                                 | 110 Benzinkos                                                                                                    | ten für den Fahrer                                            |                                                             |                                         |
|-----------------------------------------------------------------------|----------------------------------------------------------------------------------------------------|---------------------------------------------------------------|-------------------------------------------------------------|-----------------------------------------|
| esprechung                                                            | L Treffen                                                                                                    | 🛛 Telefonisch                                                 | 🗷 E-Mail                                                    | 🗙 Keine                                 |
|                                                                       | 24.08.2018                                                                                                    | 19:00 Uhr                                                     | Stübli                                                      | ×                                       |
| oute / Details<br>Kurzinfo für<br>Iubnachrichten max.<br>eichen: 500) | 1.Tag 05:30 Bahnhof Bie<br>Umgebung rund um die H<br>2. Tag Hütte auf den Gip<br>Oberaarsee.                                          | l 08:00 Oberaarsee ca. 5<br>Hütte<br>fel bei Sonnenaufgang be | h in die Hütte. Anschliessen<br>im Gipfelkreuz. Abstieg zur | d reinigung der<br>Hütte und weiter zum |
| usatzinfo                                                             | 269 Zeichen übrig<br>Ausrüstung:                                                                                                    |                                                               |                                                             |                                         |
|                                                                       | -Gstältli, kurze und lange<br>-Pickel<br>-Steigeisen (eingestellt a<br>-ev. Helm<br>-ev. Express; Eisschraub<br>-ev. Hüttenschlafsack | e Reebschnur, Karabiner<br>uf die Schuhe)<br>e; Rundschlinge. |                                                             |                                         |

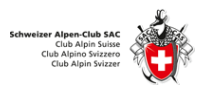

#### 2.3 Speichern

Sind alle Daten richtig erfasst, wird die Tour gespeichert.

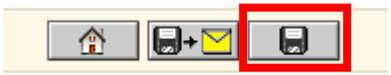

### 2.4 Publikation / Bulletin

Die fertig erfasste Tour steht nun für die Teilnehmer für die Online-Anmeldung bereit und wird für das automatisch erstellte Bulletin verwendet.

Bsp: Samstag, 25. August 2018 - Sonntag, 26. August 2018 HT, Oberaarhorn

```
Anford./Zusatz Kond. B, | Techn. WS
Route/Details 1.Tag 05:30 Bahnhof Biel 08:00 Oberaarsee ca. 5h in die Hütte. Anschliessend
             reinigung der Umgebung rund um die Hütte 2. Tag Hütte auf den Gipfel bei
              Sonnenaufgang beim Gipfelkreuz. Abstieg zur Hütte und weiter zum Oberaarsee.
              Ausrüstung:
              -Gstältli, kurze und lange Reebschnur, Karabiner
              -Pickel
              -Steigeisen (eingestellt auf die Schuhe)
              -ev. Helm
              -ev. Express; Eisschraube; Rundschlinge.
              -ev. Hüttenschlafsack
             CHF 110.- Benzinkosten für den Fahrer
Kosten/Reise
             Treffen: Fr 24. Aug. 2018, 19.00 Uhr / Stübli
Besprechung
             Telefonisch, Schriftlich, Internet, Stamm von Di 24. Apr. 2018 bis Mi 22. Aug. 2018,
Anmeldung
             Max TN 11
Leitung
             Aaron Zumstein, TelP 032 315 10 83, Mobile 079 964 88 72
```

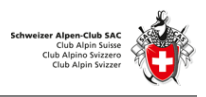

# 3 Anmeldungen Verwalten

### 3.1 Tour suchen zur Übersicht der Anmeldungen

Im Register **Touren** kann im **Suchfeld** z.B. anhand des Gipfelnamens oder des eigenen Namens die gewünschte Tour oder eine Liste aller eigenen Touren gesucht werden.

| ouren   | Anmeldur        | en Adresser | Adress | kategorien  | Tourtypen        | Zusätze | PDF | Statis | tik | ? হ=ঙ          |             |   |
|---------|-----------------|-------------|--------|-------------|------------------|---------|-----|--------|-----|----------------|-------------|---|
| aron    | ×Q              | Tourtyp     | 2018   | Alle Gruppe | Alle •           | Reports | •   | - >    |     |                | 3 Toure     | n |
|         |                 |             |        |             | +                |         |     |        |     |                |             |   |
| dit     | Datum           | • Тур       | Dauer  | Tit         | el               |         |     |        |     | Leiter         | Anmeldungen |   |
| pril 20 | 018             |             |        |             |                  |         |     |        |     |                | _           |   |
| 7 [     | <b>Sa</b> 28. A | .pr. S      | 1 Tag  | wil         | dgärst           |         | -   | 2à     | 8   | Aaron Zumstein | 0           | Û |
| uni 20  | 18              |             |        |             |                  |         |     |        |     |                |             |   |
| 7 [     | <b>Sa</b> 30. J | un. KS      | 1 Tag  | Kle         | ttersteig Gantri | sch     | 1   | ZA     | 8   | Aaron Zumstein | 0           | Û |
|         | 2018            |             |        |             |                  |         |     |        |     |                |             |   |
| August  |                 |             |        |             |                  |         |     |        |     |                |             |   |

In den **Roten Kreisen** wird die Anzahl provisorisch angemeldeten Mitglieder, welche sich über das Internet angemeldet haben oder durch den Tourenleiter erfasst worden sind, angezeigt.

| 7 | Ĩ | Sa 29. Sep. | ΗT | 2 Tage | 1 | Oberaarhorn (neues Datum) | ZA | 8 | Aaron Zumstein, Beat<br>Wolfensberger | 5 | Û |
|---|---|-------------|----|--------|---|---------------------------|----|---|---------------------------------------|---|---|
|   |   |             |    |        |   |                           |    |   |                                       |   |   |

Durch Anklicken der Anmeldungen einer gewählten Tour werden nun sämtliche provisorisch angemeldeten Mitglieder, welche sich über das Internet angemeldet haben oder durch den Tourenleiter erfasst worden sind, angezeigt.

Bei der Anmeldung werden die Teilnehmer über ein automatisch generiertes Mail informiert, dass Ihre Anmeldung nur provisorisch ist und vom Tourenleiter bestätigt werden muss.

| Toure | n A      | nmeldungen | Adressen    | Adresskategori                   | en Tou  | rtypen Zusätze PDF Statistik ? | <b>2</b> =5 |              |   |
|-------|----------|------------|-------------|----------------------------------|---------|--------------------------------|-------------|--------------|---|
| 201   | 8 •      | 2018-09-2  | 9 - Oberaar | horn (5 Anmel                    | dungen) | •                              | •           |              |   |
|       |          |            |             |                                  |         |                                |             |              |   |
|       |          |            |             | +                                | · 🛛 🗸   |                                |             |              |   |
| Edit  |          | Name       | Vorname     | Status                           |         | SAC Biel und Büren Mitglied    | Geburtsjahr | Anmeldedatum |   |
| 2     | $\geq$   | Roder      | Anita       | <ul> <li>✓ ⊙</li> </ul>          | 0       | Nein                           |             | 16.7.2018    | Û |
|       | $\geq$   | Schnetzler | Werner      | <ul> <li>✓</li> <li>O</li> </ul> | 0       | Ja                             | 1945        | 13.8.2018    | Û |
| Z     | $\geq$   | Graham     | Kieran      | <ul> <li>✓ O</li> </ul>          | 0       | Ja                             | 1987        | 19.8.2018    | Û |
|       | $\geq$   | Dätwyler   | Katja       | <ul> <li>✓ ○</li> </ul>          | 0       | Ja                             | 1974        | 19.8.2018    | Ĩ |
| 2     | $\geq$   | Criado     | Sebastian   | <ul> <li>✓ ○</li> </ul>          | 0       | Ja                             | 1982        | 24.8.2018    | Û |
| Anzał | ıl Teilr | nehmer     |             | 5                                | 0       |                                |             |              | 5 |
|       |          |            |             |                                  |         | -                              |             |              |   |
|       |          |            |             | +                                | · 🛛     |                                |             |              |   |
|       |          |            |             | +                                | · M •   |                                |             |              |   |

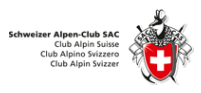

#### 3.2 Anmeldestatus

Folgende Anmeldestatus gibt es in Droptours:

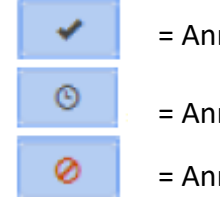

- = Anmeldung bestätigt (definitiv)
- = Anmeldung pendent (provisorisch)

= Anmeldung abgelehnt

#### **3.3** Provisorische Anmeldung bestätigen oder ablehnen

1. Provisorische (pendente) Online Anmeldung bestätigen

| Edit | Name  | Vorname | Status |   |   |
|------|-------|---------|--------|---|---|
| ľ    | Roder | Anita   |        | © | 0 |

oder

Provisorische (pendente) Online Anmeldung **ablehnen** => abgelehnte Teilnehmer sind durch den Tourenleiter persönlich zu informieren!

| Edit |        | Name  | Vorname | Status |   |   |  |
|------|--------|-------|---------|--------|---|---|--|
| ľ    | $\geq$ | Roder | Anita   | •      | © | 0 |  |

Nach der Bestätigung oder Ablehnung muss gespeichert werden

| + 🛛 🗸 🖂 | • | × 1 |  |
|---------|---|-----|--|
|---------|---|-----|--|

Vom System wird dann ein Mail an den Teilnehmern gesendet

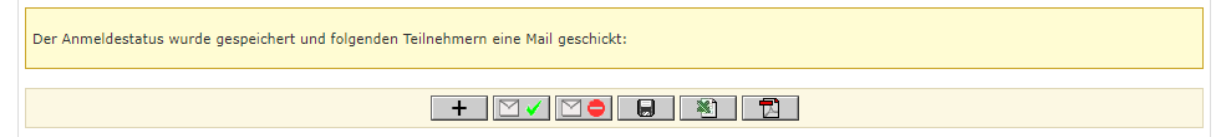

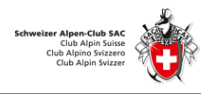

Nachfolgend werden die Mail Texte dargestellt welche automatisch bei einer Anmeldung vom System versendet werden:

| Anmoldung                                      |                                                                                                    | 1                                   | G                                | 0               |
|------------------------------------------------|----------------------------------------------------------------------------------------------------|-------------------------------------|----------------------------------|-----------------|
| Anmelaung                                      | <u>, , , , , , , , , , , , , , , , , , , </u>                                                                |                                     |                                  |                 |
| Hallo Claude                                   | Michel                                                                                                    |                                     |                                  |                 |
| Danke für de<br>auf die defir<br>inscription e | eine Anmeldung, diese ist erst pro<br>itive Bestätigung durch den Tour<br>st provisoire, attend la confirmat | ovisorisc<br>enleiter.<br>ion du cl | h. Bitte v<br>  Ton<br>hef de co | varte<br>ourse. |
| Einsteige                                      | rhochtour Krönten                                                                                            |                                     |                                  |                 |
| Datum                                          | Sa 23. Jun. bis So 24. Jun. 2018                                                                             |                                     |                                  |                 |
|                                                |                                                                                                    |                                     |                                  |                 |
| Status auf /                                   | Anmeldung Bestätigt gesetzt                                                                                  | <b>~</b>                            | ) ©                              | 0               |
| Hallo Claude                                   | e Michel                                                                                                    |                                     |                                  |                 |
| Du bist jetzt                                  | definitiv angemeldet und darfst a                                                                            | n der To                            | ur teilne                        | hmen.           |
| Deine Anme                                     | lidung ist verbindlich.[] I u est defi                                                                       | initivem                            | ent inscri                       | τ               |
| Einsteige                                      | rhochtour Krönten                                                                                            |                                     |                                  |                 |
| Datum                                          | Sa 23. Jun. bis So 24. Jun. 2018                                                                             |                                     |                                  |                 |
|                                                |                                                                                                    |                                     |                                  |                 |
| Status auf /                                   | Anmeldung Abgelehnt gesetz                                                                                   | <u>t</u>                            | ©                                | 0               |
| Hallo Max N                                    | ſuster                                                                                                    |                                     |                                  |                 |
|                                                |                                                                                                    |                                     |                                  |                 |
| Alle Plätze s                                  | ind leider schon vergeben. Du bis                                                                            | t aber a                            | ıf der                           | _               |
| Warteliste.                                    | Der Tourenleiter informiert Dich,<br>abar eind Mächtest Du nicht meh                                         | sobald v                            | vieder fro<br>n Wartal           | eie<br>isto     |
| sein, annulli                                  | ere bitte deine Anmeldung oder i                                                                             | nformie                             | r wartei<br>re den               | ISLE            |
| Tourenleite                                    | r. Danke!.  Le nombre maximal d                                                                              | e partici                           | pants es                         | t               |
| atteint et tu                                  | ne peut malheureusement pas p                                                                                | articiper                           | . Tu est s                       | sur la          |
| liste datten                                   | e, si tu ne désire plus participer, a                                                                        | annule to                           | on inscrij                       | otion           |

au près du chef de course. Merci !

=> abgelehnte Teilnehmer sind durch den Tourenleiter persönlich zu informieren!

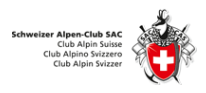

## 3.4 Teilnehmer für eine Tour manuell hinzufügen

Mit dem Plus (+) können Teilnehmer, welche sich z.B. über Telefon oder Mail für eine Tour angemeldet haben, erfasst werden.

| Touren | A      | nmeldungen | Adressen    | Adresska  | tegorien | Tourtypen | Zusätze    | PDF              | Statistik   | ?     | <b>2</b> ≕3 |           |
|--------|--------|------------|-------------|-----------|----------|-----------|------------|------------------|-------------|-------|-------------|-----------|
| 2018   | 3 •    | 2018-09-2  | 9 - Oberaar | horn (5 A | nmeldun  | qen)      |            |                  |             | •     |             |           |
|        |        |            |             |           | +        | M         | ⇒ 日        | *                |             |       |             |           |
| Edit   |        | Name       | Vorname     | Status    |          |           | SAC Biel u | nd BÃ <i>f</i> Â | 1/4 ren Mit | glied | Geburtsjahr | Anmeldeda |
| ľ      | $\geq$ | Roder      | Anita       | •         | © (      | 0         |            |                  |             | Nein  |             | 16.7.     |
| Z      | $\geq$ | Schnetzler | Werner      | •         | 0        | 0         |            |                  |             | Ja    | 1945        | 13.8.     |
|        | $\geq$ | Graham     | Kieran      | •         | 0        | 0         |            |                  |             | Ja    | 1987        | 19.8.     |
|        | $\geq$ | Dätwyler   | Katja       | •         | 0        | 0         |            |                  |             | Ja    | 1974        | 19.8.     |
|        | $\geq$ | Criado     | Sebastian   | *         | 0        | 8         |            |                  |             | Ja    | 1982        | 24.8.     |
| Anzahl | Teiln  | ehmer      |             | 5         |          | 0         |            |                  |             |       |             |           |
|        |        |            |             |           |          |           |            |                  |             |       |             |           |
|        |        |            |             |           | +        | M         | ⇒ 🔲        | *                |             |       |             |           |

In der Erfassungsmaske wird der Teilnehmer eingeben sowie die Anmelde Optionen erfasst.

Anmeldung Michel Claude, Bühl BE (147685) 24.11.2018 (Oberaarhorn )

| A   | anmeldeoptionen                            |
|-----|--------------------------------------------|
|     |                                            |
| Bei | ÖV Reisen habe ich:                        |
|     | SBB GA                                     |
|     | SBB Hlbtax                                 |
| Mit | Speichern wird der Teilnehmer hinzugefügt  |
| ode | er                                         |
| es  | wird ein Mail an alle Teilnehmer versendet |

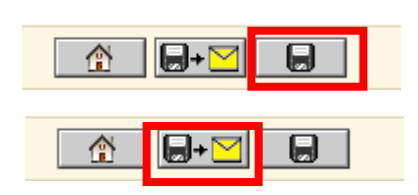

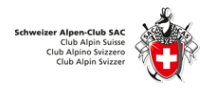

#### 3.5 Kommunikation mit den Teilnehmer

Droptour verfügt über einen integrierten Mailservice, welcher auf verschiedenster Weise angewendet wird; damit kann mit wenig Aufwand Kontakt mit allen oder einzelnen Tourenteilnehmer aufgenommen werden.

Mit der Funktion **E-Mail an bestätigte Anmeldung** wird der lokale Maildienst mit der Mailadresse aller Teilnehmer geöffnet; Betreff und Mail Inhalt ist zu erfassen. Diese Funktion kann Bsp genützt werden, um zusätzliche Informationen zur Tour an alle Teilnehmende zu senden.

Mit der Funktion **E-Mail an abgelehnte Anmeldung** wird der lokale Maildienst geöffnet mit der Mailadresse aller Teilnehmer, welche nicht an der Tour teilnehmen können; Betreff und Mail Inhalt ist zu erfassen. Diese Funktion kann z.B. genützt werden um die Begründung einer Ablehnung zu erklären.

Mit der Funktion E-Mail

| ľ | $\square$ | Muster     | Max |   | © | 0 |
|---|-----------|------------|-----|---|---|---|
| ľ | $\square$ | Mustermann | Max | • | © | 0 |

wird der lokale Maildienst geöffnet mit der Mailadresse der gewählten Teilnehmer, der Betreff und Mail Inhalt ist zu erfassen. Diese Funktion kann z.B. für die Kommunikation mit einzelnen Teilnehmern genützt werden.

#### 3.6 Tourenblatt mit Teilnehmer Information erstellen

Mit der Funktion **Tourenblatt als PDF** wird ein automatisches Tourenblatt mit sämtlichen bestätigten Teilnehmern inkl. Telefonnummern und Anmeldeinformationen erstellt.

|       |          |            |         |        | + |   |                               |
|-------|----------|------------|---------|--------|---|---|-------------------------------|
| Edit  |          | Name       | Vorname | Status |   |   | SAC Biel und BÃf¼ren Mitglied |
| Z     | $\geq$   | Roder      | Anita   | •      | © | 0 | Nein                          |
| 7     | $\geq$   | Michel     | Claude  | •      | © | 0 | Ja                            |
| 7     | $\geq$   | Zumstein   | Aaron   | •      | 0 | 0 | Ja                            |
| 7     | $\geq$   | Muster     | Max     | •      | ٩ | 0 | Nein                          |
| 7     | $\geq$   | Mustermann | Max     | •      | © | 0 | Nein                          |
| Anzał | ıl Teilr | nehmer     |         | 3      |   | 2 |                               |

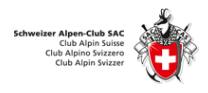

Hütten

#### Beispiel Tourenblatt mit Teilnehmerliste:

#### Katerbummel Jurahaus

| Datum                                                      | Sonntag, 25. November 2018 / 1 Tag | Alle       |
|------------------------------------------------------------|------------------------------------|------------|
| Anforderungen                                              |                                    |            |
| Kosten und Reise<br>Unterkunft / Verpflegung<br>Ausrüstung |                                    |            |
| Tourenleiter                                               | Tourenleiter 2                     | Bergführer |

Steffi Dutoit Waldstrasse 100 4574 Lüsslingen Tel. / 076 317 48 48

Anmeldungen

Hier werden die Teilnehmer aufgelistet sein.

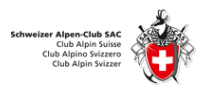

### 4 Tour verschieben oder absagen

Tour Suchen gemäss Kapitel 2.1 und im Bearbeitungsmodus öffnen.

### 4.1 Tour verschieben

Neues Datum festlegen und den Status Code auf «Neues Datum» setzen.

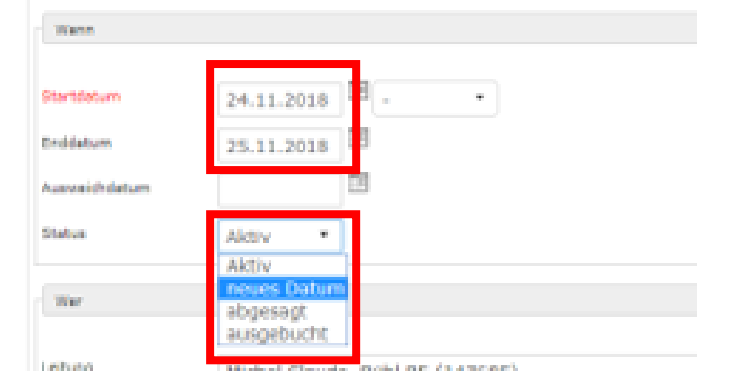

Sind alle Daten richtig erfasst, wird die Tour gespeichert.

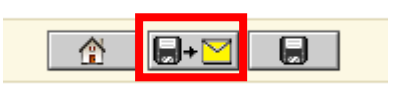

Durch die Funktion **Speichern mit Mail** werden die Teilnehmer über die Änderung per Mail automatisch informiert.

## 4.2 Tour absagen

Den Status Code auf «Abgesagt» setzen

| Startdatum    | 24.11.2018 - • |
|---------------|----------------|
| Enddatum      | 25.11.2018     |
| Ausweichdatum |                |
| Status        | abgesagt 💌     |

Durch die Funktion **Speichern mit Mail** werden die Teilnehmer über die Änderung per Mail automatisch informiert.

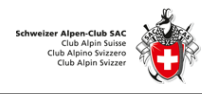

## 5 Touren Rückmeldung (Report) erfassen

Nach der Durchführung der Tour muss der Tourenleiter eine Rückmeldung zur Tour erfassen sowie die Spesenabrechnung durchführen.

Die Tourenrückmeldung unterscheidet sich vom Tourenbericht und kann nur vom Tourenleiter angelegt werden.

Folgende Symbole unterscheiden diese Elemente: **Report** => 🖾 Bericht => 🔛

| opTours  |            |      |        |                  |           |         |     |        |                  |             |
|----------|------------|------|--------|------------------|-----------|---------|-----|--------|------------------|-------------|
| Touren   | Anmeldunge | n Ad | ressen | Adresskategorien | Tourtypen | Zusätze | PDF | Stati  | istik ? 🖅        |             |
| Suche    | ٩          | Tour | typ •  | 2018 • Alle      | Gruppen 🔹 | Alle    | • R | eports | • - • >          | 19 Touren   |
|          |            |      |        |                  |           |         |     |        |                  |             |
|          |            |      |        |                  |           |         |     |        |                  |             |
| Edit     | Datum 🔻    | Тур  | Dauer  | Titel            |           |         |     |        | Leiter           | Anmeldungen |
| Mai 2018 |            |      |        |                  |           |         |     |        |                  |             |
| 1        | Mo 21. Mai | к    | 1 Tag  | Pfingsklettern   |           |         | -   | B      | 3 Thomas Bächler | 1 1         |

# 5.1 Erfassungsmaske für Tourenrückmeldung öffnen

Tour Suchen gemäss Kapitel 2.1 und das Symbol Report hinzufügen anwählen

Die Erfassungsmaske für die Tourenrückmeldung (Report) wird angezeigt:

| Testtour Oberaarhorn                                                                                                  | Aktiv | •  |
|----------------------------------------------------------------------------------------------------|-------|----|
| Sa 24. Nov. bis So 25. Nov. 2018 (2 Tage)                                                                             |       | ws |
| 1.Tag 05:30 Bahnhof Biel 08:00 Oberaarsee ca. 5h in die Hütte. Anschliessend reinigung der Umgebung rund um die Hütte |       |    |
| 2. Tag Hütte auf den Gipfel bei Sonnenaufgang beim Gipfelkreuz. Abstieg zur Hütte und weiter zum Oberaarsee.          |       |    |
| Routenbeschreibung                                                                                                    |       |    |
|                                                                                                    |       |    |
|                                                                                                    |       |    |
|                                                                                                    |       |    |
| Verhältnisse/Wetter                                                                                                   |       |    |
|                                                                                                    |       |    |
|                                                                                                    |       |    |
|                                                                                                    |       |    |
| Remerkungen / Hinweise                                                                                                |       |    |
|                                                                                                    |       |    |
|                                                                                                    |       |    |
|                                                                                                    |       |    |

Die Eingabe von Informationen über die Durchführung (Routenbeschreibung, Verhältnisse/Wetter und Bemerkungen sind hilfreich, jedoch nicht zwingend auszufüllen). Wenn die Tourenrückmeldung (Report) erfasst ist, wird dies durch eine Änderung des Symbols angezeigt

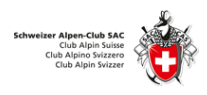

## 5.2 Spesenabrechnung

Für die Spesenabrechnung muss das Register Kosten ausgefüllt werden.

| Kosten         |                                                          |
|----------------|----------------------------------------------------------|
| Reise          |                                                          |
| Übernachtung   |                                                          |
| Tagespauschale |                                                          |
| Diverse Kosten |                                                          |
|                | eise + uebernachtung + tagespauschale + diverse_kosten ) |
|                |                                                          |

Das Erfassen der Spesen erfolgt gemäss gültigem Reglement (Büren und Biel unterschiedlich)

#### Spesenberechtigung Biel:

Achtung! es werden die tatsächlich berechtigten Kosten eingetragen:

| Reisespesen        | Für Reisespesen gilt die Hälfte des Bahnbillets 2. Klasse, Halbtax oder die<br>Hälfte der tatsächlichen Beteiligung an den Fahrkosten (Auto) sowie die |
|--------------------|----------------------------------------------------------------------------------------------------|
| Seilbahnen / Lifte | Hälfte der Kosten für Bergbahnen und Seilbahnen.                                                                                                    |
| Übernachtung       | CHF 32.50.— gilt als obere Grenze für die Übernachtung mit Halbpension;<br>CHF 175.— gilt als obere Grenze für die Übernachtung bei Mehrtagestouren    |

#### Spesenberechtigung Büren:

| Reisespesen    | Eintagestouren: CHF 20 / Tag<br>Mehrtagestouren: CHF 30 / Tag                                                                                                    |
|----------------|----------------------------------------------------------------------------------------------------|
| Diverse Spesen | Bei einer Einsatzdauer von weniger als 4 Stunden (z.B. Ferienpassklettern),<br>ein Gratisgetränk.<br>Bei einer Einsatzdauer von über 4 Stunden (z.B. slowUp), eine einfache<br>Mahlzeit mit Getränk. |